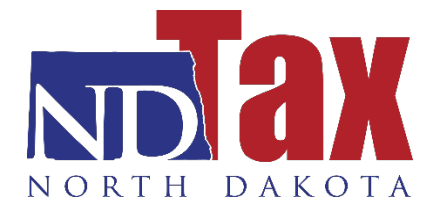

## HOW TO ELECTRONICALLY FILE 1099S

## Step-by-Step Instructions

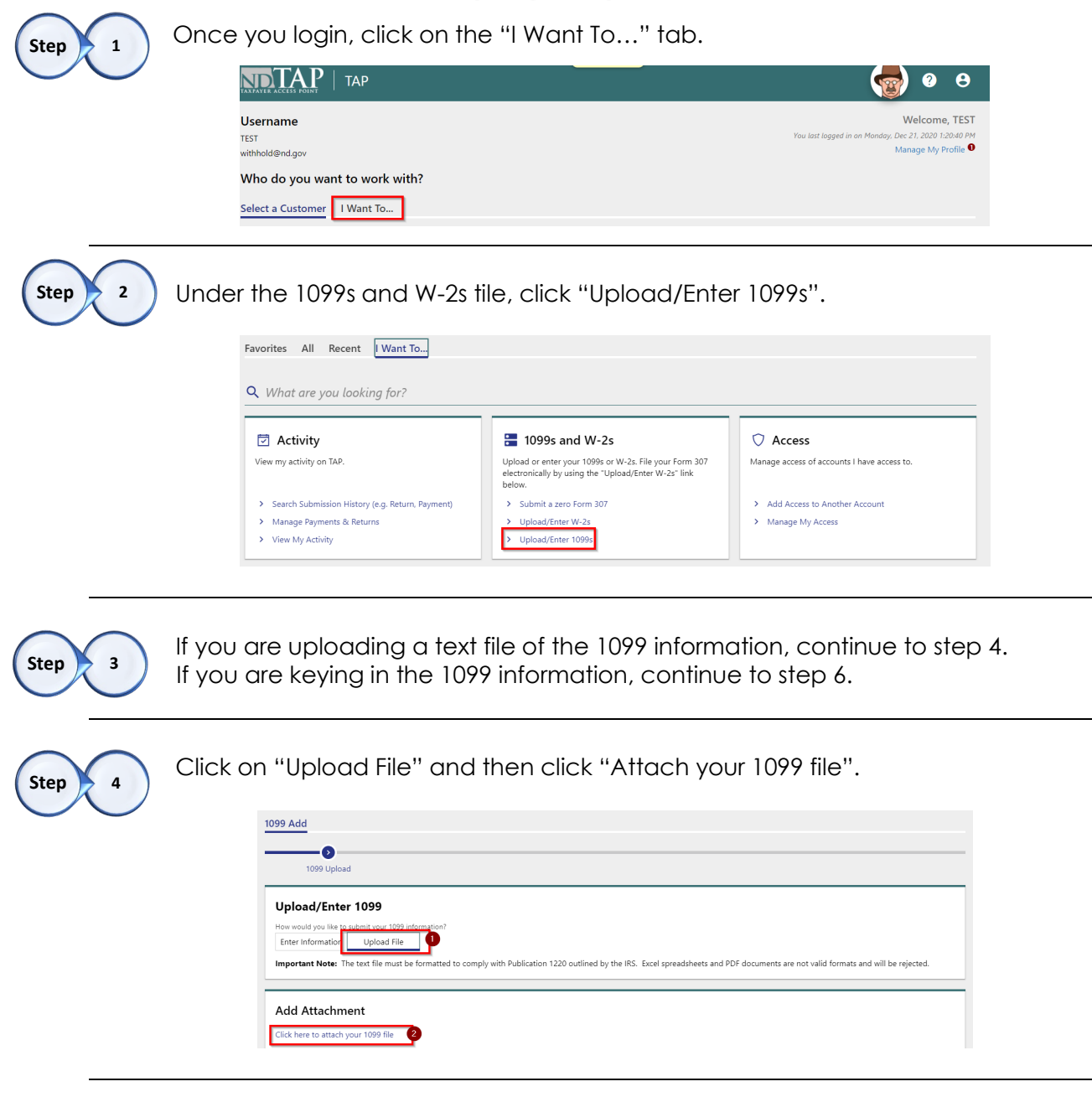

Step 5

Choose your file and click ok. A list of file errors, if any exist, will be displayed under the attachment. Click "Submit". You have successfully submitted your 1099 information to our office. Save the Confirmation Number for your reference.

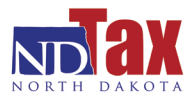

| How would you like to submit your 1099 information    | Select a file to attach                                  | ×      |                                                               |
|-------------------------------------------------------|----------------------------------------------------------|--------|---------------------------------------------------------------|
| Important Note: The text file must be form            | Type 1099 Upload File                                    | a<br>v | and PDF documents are not valid formats and will be rejected. |
| Add Attachment<br>Click here to attach your 1099 file | Description * Required File * Choose File No file chosen |        |                                                               |
| ype Nan                                               | e                                                        |        | Size                                                          |
| here are no attachments.                              | Cancel                                                   | ок     |                                                               |
| Cancel Save Draft                                     |                                                          |        | < Previous Submit                                             |

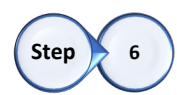

Click "Enter Information" and then click "Next".

| 1099 Add<br>TEST<br>withhold@nd.gov                                                  |  |
|--------------------------------------------------------------------------------------|--|
| 1099 Add                                                                             |  |
| eladu eeor                                                                           |  |
| Upload/Enter 1099                                                                    |  |
| How would you like to gibmit your 1099 information?<br>Enter Information Upload File |  |
|                                                                                      |  |

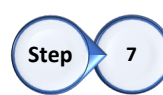

You will need to add the business information of the payer by clicking "Add payer"

|                             | 1099 Payer                    |                           |           |       |        |             |
|-----------------------------|-------------------------------|---------------------------|-----------|-------|--------|-------------|
| d / Modify 1099 F           | ayers                         |                           |           |       |        |             |
| w the steps below to add or | modify payers (businesses) ye | ou want to key 1099s for. |           |       |        |             |
|                             |                               |                           |           |       |        |             |
| Payer Information           |                               |                           |           |       |        |             |
|                             |                               |                           |           |       |        | + Add Payer |
|                             |                               |                           | Character | City: | State: | Zip Code:   |
| ID Type: ID:                | Name:                         | Country:                  | street:   |       |        |             |
| ID Type: ID:<br>Add Payer   | Name:                         | Country:                  | Street:   |       |        |             |
| ID Type: ID:<br>Add Payer   | Name:                         | Country:                  | Street:   |       |        | + Add Payer |

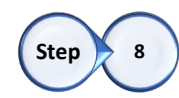

Select the payer you are filing for. Then, select the filing period and click "Next".

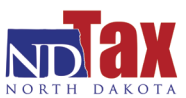

| Select a payer l | selow.                |                                     |                      |                                                                      |          |              |           |
|------------------|-----------------------|-------------------------------------|----------------------|----------------------------------------------------------------------|----------|--------------|-----------|
| If you want to r | eview the information | n entered, click the "Prev          | vious" button below. |                                                                      |          |              |           |
| Select           | ID:                   | Name:                               | Country:             | Street:                                                              | City:    | State:       | Zip Code: |
|                  |                       |                                     | LISA                 | 600 E BLVD AVE DEPT 127                                              | BISMARCK | NORTH DAKOTA | 58505     |
| Select Filin     | 12-3456789            | for and then click the "P           | Vext" button.        |                                                                      |          |              |           |
| Select Filin     | 12-3456789            | for and then click the "N<br>Select | Vext" button.        | Period                                                               |          |              |           |
| Select Filin     | 12-3456789            | for and then click the "P<br>Select | Vext" button.        | Period<br>31-Dec-2020                                                |          |              |           |
| Select Filin     | 12-3456789            | for and then click the "P<br>Select | Vext" button.        | Period         31-Dec-2020           31-Dec-2019         31-Dec-2019 |          |              |           |

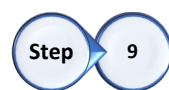

Select all the forms to be keyed and then click "Next".

| 0                              | )                                  |                    | <b>⊘</b>                   | 0                 |                   |
|--------------------------------|------------------------------------|--------------------|----------------------------|-------------------|-------------------|
| 1099 U                         | pload                              | 1099 Payer         | Select Payer/Filing Period | Select 1099 Types |                   |
| Select For<br>Select the forms | ms<br>i to be keyed and then click | the "Next" button. |                            |                   |                   |
| Select                         | 1099 Type                          |                    |                            |                   |                   |
|                                | 1099-MISC                          |                    |                            |                   |                   |
|                                | 1099-NEC                           |                    |                            |                   |                   |
|                                | 1099-S                             |                    |                            |                   |                   |
|                                | 1099-R                             |                    |                            |                   |                   |
|                                | W-2G                               |                    |                            |                   |                   |
|                                | 1099-B                             |                    |                            |                   |                   |
|                                | 1042-S                             |                    |                            |                   |                   |
|                                | 1099-INT                           |                    |                            |                   |                   |
|                                | 1099-OID                           |                    |                            |                   |                   |
|                                | 1099-DIV                           |                    |                            |                   |                   |
|                                | 1099-PATR                          |                    |                            |                   |                   |
|                                |                                    |                    |                            |                   |                   |
| Cancel                         | Save Draft                         |                    |                            |                   | < Previous Next > |
|                                |                                    |                    |                            |                   |                   |

Step 10

Key each 1099 form individually, the form will be specific to the option you chose in the prior step. To add another 1099 form, simply click the "Add 1099" button. Once you have added all the forms you need to enter, click "Next". If you get an error, be sure to check that you do not see any red dots next to the tabs on the blue toolbar.

|                                                                      | <b>⊘</b>                                                    | Ø                                          | <b>⊘</b>                          | 0                                  |
|----------------------------------------------------------------------|-------------------------------------------------------------|--------------------------------------------|-----------------------------------|------------------------------------|
| 1099 Upload                                                          | 1099 Payer                                                  | Select Payer/Filing Period                 | Select 1099 Types                 | 1099-MISC20                        |
|                                                                      |                                                             |                                            |                                   |                                    |
|                                                                      |                                                             |                                            |                                   |                                    |
| 9-MISC                                                               |                                                             |                                            |                                   |                                    |
| 99-MISC<br>e click on the 'Add 1099-MIS                              | SC' link to add a new 1099-MISC                             | C record. If you wish to proceed without   | adding a 1099-MISC, please go ba  | :k and un-check the 1099-MISC box. |
| 9-MISC<br>e click on the 'Add 1099-MIS<br>e add a 1099-MISC before   | 5C' link to add a new 1099-MISC<br>moving to the next step! | C record. If you wish to proceed without . | adding a 1099-MISC, please go bao | ck and un-check the 1099-MISC box. |
| 9-MISC<br>• click on the 'Add 1099-MIS<br>• add a 1099-MISC before   | SC' link to add a new 1099-MISC<br>moving to the next step! | Crecord. If you wish to proceed without    | adding a 1099-MISC, please go baa | :k and un-check the 1099-MISC box. |
| 99-MISC<br>e click on the 'Add 1099-MIS<br>ie add a 1099-MISC before | 5C' link to add a new 1099-MISC<br>moving to the next step! | Frecord. If you wish to proceed without    | adding a 1099-MISC, please go bao | :k and un-check the 1099-MISC box. |

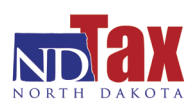

| information for all reco                                          | 099-MISC. 0<br>ords has bee    | Click the "Add<br>n entered, cli | 1 1099-1<br>ck the "l | MISC" button to<br>Next" button.    | o create a                  | n additional recori                            | Ħ.            |                          |                                         |                    |        |
|-------------------------------------------------------------------|--------------------------------|----------------------------------|-----------------------|-------------------------------------|-----------------------------|------------------------------------------------|---------------|--------------------------|-----------------------------------------|--------------------|--------|
|                                                                   |                                |                                  | CORRE                 | CTED                                |                             |                                                |               |                          |                                         |                    |        |
| PAYER'S name, street address,<br>or foreign postal code, and tele | city or town, sta<br>phone no. | te or province, or               | conne<br>suntry, ZIP  | 1 Rents                             |                             | OMB No. 1545-0115                              |               |                          |                                         |                    |        |
| TEST                                                              |                                |                                  |                       | s                                   | 0.00                        | 24 0                                           | - 1           | Miscellaneous            |                                         |                    |        |
| 600 F BLVD AVE DEPT                                               | 127                            |                                  |                       | 2 Royalties                         |                             | 51-DeC-2020                                    |               | Income                   |                                         |                    |        |
| RISMARCK                                                          | ND                             | 59505                            |                       |                                     | 0.00                        |                                                |               |                          |                                         |                    |        |
| DISIVIANUN                                                        | NU                             | 19202                            |                       | 5                                   | 0.00                        | Form 1099-MISC                                 | and the state |                          |                                         |                    |        |
|                                                                   |                                |                                  |                       | s other income                      | 0.00                        | <                                              | 0.00          | Conv 1                   |                                         |                    |        |
| PAYER'S TIN                                                       | RECIPIE                        | NT'S TIN                         |                       | 6 Fishing boat p                    | oceeds                      | 6 Medical and health care                      | payments      | Eor State Tax            |                                         |                    |        |
| 12-3456789                                                        | * ID                           | Type                             | ¥                     |                                     |                             |                                                |               | Department               |                                         |                    |        |
|                                                                   | * ID                           | )                                |                       |                                     |                             |                                                |               |                          |                                         |                    |        |
|                                                                   |                                |                                  |                       | \$                                  | 0.00                        | \$                                             | 0.00          |                          |                                         |                    |        |
| RECIPIENT'S name                                                  | ino 1                          |                                  |                       | 7 Payer made dir<br>\$5.000 or more | ect sales of<br>of consumer | 8 Substitute payments<br>dividends or interest | in lieu of    |                          |                                         |                    |        |
| Posicionet Marco Lino                                             | 2                              |                                  |                       | products to a b                     | wer                         |                                                | 0.00          |                          |                                         |                    |        |
| Street address including act, n                                   | 2)                             |                                  |                       | 9 Crop insurance                    | proceeds                    | 10 Gross proceeds pai                          | d to an       |                          |                                         |                    |        |
| Street Address                                                    | - 4                            |                                  |                       |                                     |                             | attorney                                       |               |                          |                                         |                    |        |
|                                                                   |                                |                                  |                       | \$                                  | 0.00                        | \$                                             | 0.00          |                          |                                         |                    |        |
| City or town, state or province,                                  | country, and ZIP               | or foreign postal                | code                  | 11                                  |                             | 12 Section 409A defen                          | als           |                          |                                         |                    |        |
| • City                                                            | * ZU                           | o or Postal C                    | OCIE!                 |                                     |                             |                                                |               |                          |                                         |                    |        |
| <ul> <li>State or Province</li> </ul>                             | V USA                          | EATCA Silon                      | ~                     | 12 Excess colder                    | owach da                    | <ul> <li>A Noncombilined defense</li> </ul>    | 4             |                          |                                         |                    |        |
| Account Number                                                    |                                | requirement                      |                       | payments                            | parac-1088                  | compensation                                   | ~             |                          |                                         |                    |        |
| PRESSURE INGRIDER                                                 |                                |                                  |                       | s                                   | 0.00                        | \$                                             | 0.00          |                          |                                         |                    |        |
|                                                                   |                                |                                  |                       | 15 State tax within                 | eld                         | 16 State/Payer's state                         | no.           | 17 State income          |                                         |                    |        |
|                                                                   |                                |                                  |                       | S                                   | 0.00                        |                                                |               | \$                       |                                         |                    |        |
|                                                                   |                                |                                  |                       | \$                                  |                             |                                                |               | \$                       |                                         |                    |        |
| orm 1099-MISC                                                     |                                | www.irs.gow                      | Form1099              | MISC                                |                             | Department of the Tr                           | easury -      | Internal Revenue Service |                                         |                    |        |
|                                                                   |                                |                                  |                       |                                     |                             |                                                |               |                          |                                         |                    |        |
|                                                                   |                                |                                  |                       |                                     |                             |                                                |               |                          | + + + + + + + + + + + + + + + + + + + + |                    |        |
|                                                                   |                                |                                  |                       |                                     |                             |                                                |               |                          | - Add 1095                              | z-milou 🔿 Delete 1 | .vyy-N |

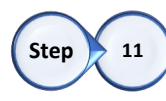

If you have other form types to enter, it will be on the next screen for you to complete. Follow the same steps to add a new form and click "Next" when complete.

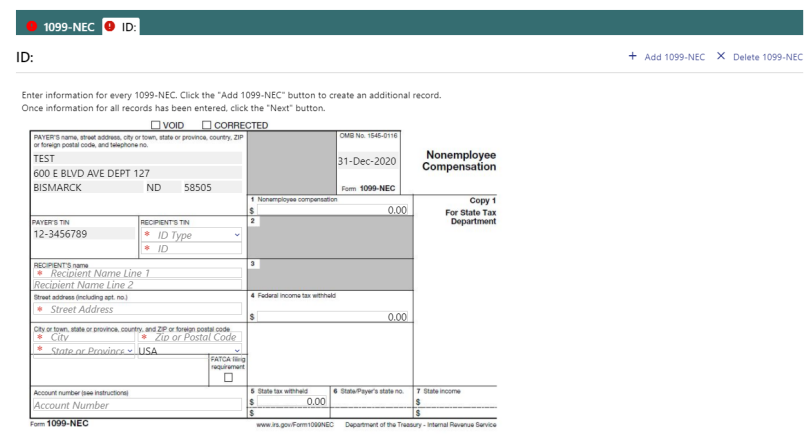

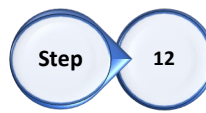

On the summary page, confirm that the correct number of records were entered. If it is correct, check the box at the bottom to confirm.

| 9 Add                              |                                      |                                    |             |          |                     |
|------------------------------------|--------------------------------------|------------------------------------|-------------|----------|---------------------|
| er                                 | Select Payer/Filing Period           | Select 1099 Types                  | 1099-MISC20 | 1099-NEC | Review 1099 Summary |
| eview 10                           | 099 Summary                          |                                    |             |          |                     |
| 99 Summar                          | y Information for TEST (123456789)   |                                    |             |          |                     |
| riod Ending                        | : 12/31/2020                         |                                    |             |          |                     |
| view the folk                      | owing summary of the 1099s entered t | o ensure they are complete and act | turate.     |          |                     |
|                                    |                                      |                                    |             |          |                     |
|                                    |                                      |                                    |             |          |                     |
| cal 1099-MIS                       | C Records:                           | 1                                  |             |          |                     |
| tal 1099-MIS<br>tal 1099-NEC       | IC Records:                          | 1                                  |             |          |                     |
| tal 1099-MIS<br>tal 1099-NEC       | IC Records:                          | 1                                  |             |          |                     |
| tal 1099-MIS<br>tal 1099-NEC       | IC Records:                          | 1                                  |             |          |                     |
| ы 1099-МІS<br>ы 1099-NEC<br>onfirm | C Records:                           | 1                                  |             |          |                     |

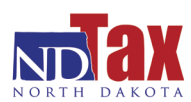

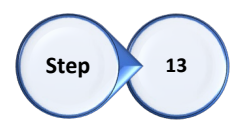

Once the box is checked, the contact details will show up below to complete. Enter your name and title in the required boxes. Verify your email and phone number are correct. Click "Submit".

| Contact Details                             |                                                     |  |  |
|---------------------------------------------|-----------------------------------------------------|--|--|
| Enter the following contact information and | lick the "Submit" button at the bottom of the page. |  |  |
| Name *                                      | Title *                                             |  |  |
| Required                                    | Required                                            |  |  |
| Email                                       | Phone                                               |  |  |
| withhold@nd.gov                             | (701) 328-1248                                      |  |  |

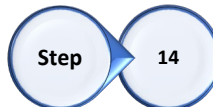

You have successfully submitted your 1099 information to our office. Save or print the Confirmation Number for your reference.

Confirmation

| The following is a sun          | <b>Tas Been Submitted</b><br>mmary of your request, which will be processed within 5 business days. You will receive an email when your request is processed. |
|---------------------------------|----------------------------------------------------------------------------------------------------|
| Submission Informat             | lion                                                                                                    |
| Submission:                     | 1099 Add                                                                                                    |
| Confirmation #:                 | 1-220-663-808                                                                                                    |
| Submitted:                      | 1/4/2024 0:22:00 414                                                                                                    |
| If you have any quest           | 1/4/2/21 9/2/2000 AM                                                                                                    |
| If you have any quest<br>above. | 1/4/2021 95:2300 AM                                                                                                    |
| lf you have any quest<br>above. | 1/4/2021 95:2300 MM                                                                                                    |

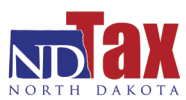